## **Table of Contents**

| POSTCP Kaardimakseterminali seadistamine            | . 3 |
|-----------------------------------------------------|-----|
| Directo seadistused                                 | . 3 |
| Terminali seadistused                               | . 3 |
| Terminali IP aadressi väljaselgitamine              | . 3 |
| Hosts faili redigeerimine                           | . 3 |
| Terminali ja arvuti vahelise ühenduse kontrollimine | . 4 |
| Terminali info kuvamine ekraanile                   | . 4 |
| Internet Exploreri seadistused                      | . 4 |
| Levinumad veateated                                 | . 5 |
| Chrome seadistamine                                 | . 5 |

🕆 Fix Me!

This page is not fully translated, yet. Please help completing the

**translation.** *(remove this paragraph once the translation is finished)* 

# POSTCP Kaardimakseterminali seadistamine

## **Directo seadistused**

Üldine --> Seadistused --> Süsteemi seadistused --> Müügireskontro seadistused (Filtreering: *kaardimakse*)

| Seadistus        | Väärtus |
|------------------|---------|
| Kaardimakse IP   | postcp  |
| Kaardimakse port | 4445    |
| Kaardimakse      | POSTCP  |

## Terminali seadistused

### Terminali IP aadressi väljaselgitamine

- Uuemates terminalides
  - Menu (tavaliselt klahvi F all)
  - Parameetrid
  - Vaatamine
  - Terminal
  - Lisaseadmed
  - Ethernet
  - $\circ\,$  Menu nupu vajutamise peale trükitakse info välja, sh IP aadress
  - Terminali menüüs kiiresti IP aadressi kuvamiseni jõudmiseks võib kasutada kiirteed: F (Menu) - 2 - 3 - 1 - 3 - 1 - F (Menu) trükkimiseks
- Vanemates terminalides
  - Menu (tavaliselt klahvi F all)
  - Parameetrid
  - Trükkimine
  - Terminal
  - $\circ~$  Enter vajutamise peale trükitakse info Välja, sh IP aadress

## Hosts faili redigeerimine

Kopeerida hosts-nimeline fail kaustast C:\Windows\System32\drivers\etc töölauale

Kaust võib erineda olenevalt Windowsi konfiguratsioonist - reaalse kausta tuvastamiseks on

soovitatav kasutada kiirteed Windowsi klahv + R avanevas Run dialoogi kirjutada

%windir%\System32\drivers\etc

ning vajutada Enter

Avada fail töölaualt kasutades Notepad tekstiprogrammi. Avanenud faili lõppu lisada rida tekstiga

XXX.XXX.XXX.XXX postcp

(XXX.XXX.XXX.XXX asendada eelnevalt trükitud terminali IP aadressiga)

Salvestada muudetud fail ilma laiendita, mitte .txt-na, ning kopeerida tagasi kausta, kust see algselt töölauale kopeeriti

#### Terminali ja arvuti vahelise ühenduse kontrollimine

Start – cmd – avanenud käsudialoogiaknasse kirjutada käsklused

ping postcp

ja

ping XXX.XXX.XXX.XXX

. Mõlema käskluse peale peaks andma vastuse sisuga Reply from XXX.XXX.XXX.XXX...

#### Terminali info kuvamine ekraanile

Terminalil on nupp F, mille abil saab terminali konfigureerida ning infot vaadata

- Hetke IP aadressi nägemine F23131
- hetke Finantslahenduse vaatamine **F2314** siin peaks olema kuvatud PosXML, Ethernet, sama pordi number, mis Directo seadistustes (vaikimisi 4445)

### Internet Exploreri seadistused

 Tools - Internet Options - Security - Local Intranet - Sites - Advanced - seal all peaks olema all suures valges kastis aadress

https://directo.gate.ee/

- 2. Tools Internet Options Security Local Intranet Custom Level Downloads Auto-matic prompting for file downloads (uuemas versioonis lihtsalt File download) "Enable"
- Tools Internet Options Advanced Security "Do not save encrypted pages to disk" –ilma linnukeseta
- 4. Tools Internet Options Privacy Pop-up Blocker sektsioonis Settings aadress

https://directo.gate.ee/

- 5. Tools Internet Options General Browsing history sektsioonis Settings "Every time I visit the webpage"
- Tools Internet Options General Browsing history sektsioonis Settings Disk space to use -Vahemik 50 - 250 MB
- 7. Tools Compatibility View settings Avanevasse aknasse lisada gate.ee (kui oldi Directo'sse logitud, siis on see juba pakutud seal vaikimisi) Add
- 8. Tools Internet Options Security Local Intranet Custom Level Initialize and Script ActiveX controls not marked as safe for scripting "Enable"

#### Levinumad veateated

• POSTCP-ga ei saa ühendust The data necessary to complete this operation is not yet available. http://postcp:4445

Antud veateate puhul on terminal küll võrgus, kuid seadistatud IP aadressil ta ei vasta. Kontrollida eelpool toodud punkti järgi üle terminali IP aadress ning järgida, et korrektne IP aadress oleks hosts faili lisatud.

• POSTCP-ga ei saa ühendust Object required

Antud veateate puhul kontrollida, kas korrektselt on seadistatud Internet Exploreri Active X säte: Tools – Internet Options – Security – Local Intranet – Custom Level – Initialize and Script Ac-tiveX controls not marked as safe for scripting – "Enable"

Juhul, kui kõik on seadistatud, kuid kaardimakse algatamisel ei juhtu mitte midagi, siis on probleem tõenäoliselt selles, et viga küll tekib, kuid veateadet ei kuvata.

Selleks, et veateadet kuvataks, tuleb muuta Internet Exploreri seadistust: Tools – Internet Options – Advanced – Browsing – Display a notification about every script error – linnukesega

## **Chrome seadistamine**

- Installige Directo kaardimaksete app enda Chrome'i (https://chrome.google.com/webstore/detail/directo-kaardimakse/fjjanlocmdkakkbclollmgiagppjn nii)
- Installige Directo Chrome laiendus enda Chrome'i (https://chrome.google.com/webstore/detail/directolaiendus/cbhgbihlcmheheidbhjjeceapifejbeg)

From: https://wiki.directo.ee/ - **Directo Help** 

Permanent link: https://wiki.directo.ee/fi/postcp\_terminal

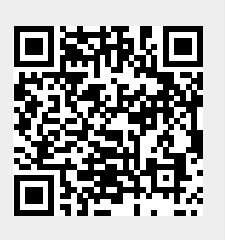

Last update: 2016/04/13 16:07